## मेरिट लिस्ट मध्ये नाव आलेल्या अर्जदारांसाठी प्रवेश प्रक्रिया

## (Online Fee Payment Procedure)

१) अर्जदारानी

http://vivacollege.in/fyjc\_admission/index.aspx ह्या लिंक वर जाणे

२) आपला Username आणि Password भरून Login वर क्लिक करणे.

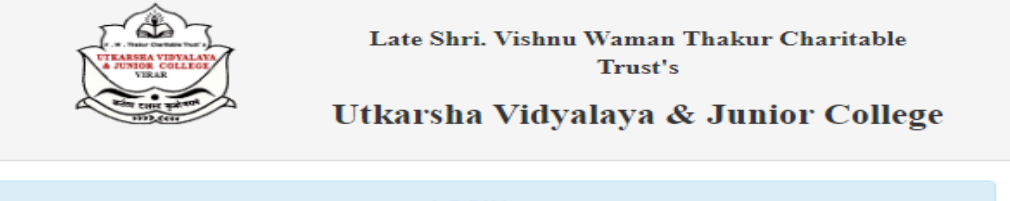

|          | LOGIN                                                                  |  |  |  |  |  |
|----------|------------------------------------------------------------------------|--|--|--|--|--|
|          | If not Register Click here for Registration!                           |  |  |  |  |  |
| <b>.</b> | Username                                                               |  |  |  |  |  |
|          | Password                                                               |  |  |  |  |  |
|          | Login                                                                  |  |  |  |  |  |
|          | Technical HelpLine No: <b>8408931470</b><br>Time: <b>10 AM To 5 PM</b> |  |  |  |  |  |

३) आपण login झाल्यानंतर Step 7 Apply Courses वर जाऊन उजव्या बाजूला दिलेल्या आपणास ऍडमिशन घ्यायची असेल त्या कोर्स समोरील Confirm Admission या button वर क्लिक करणे.

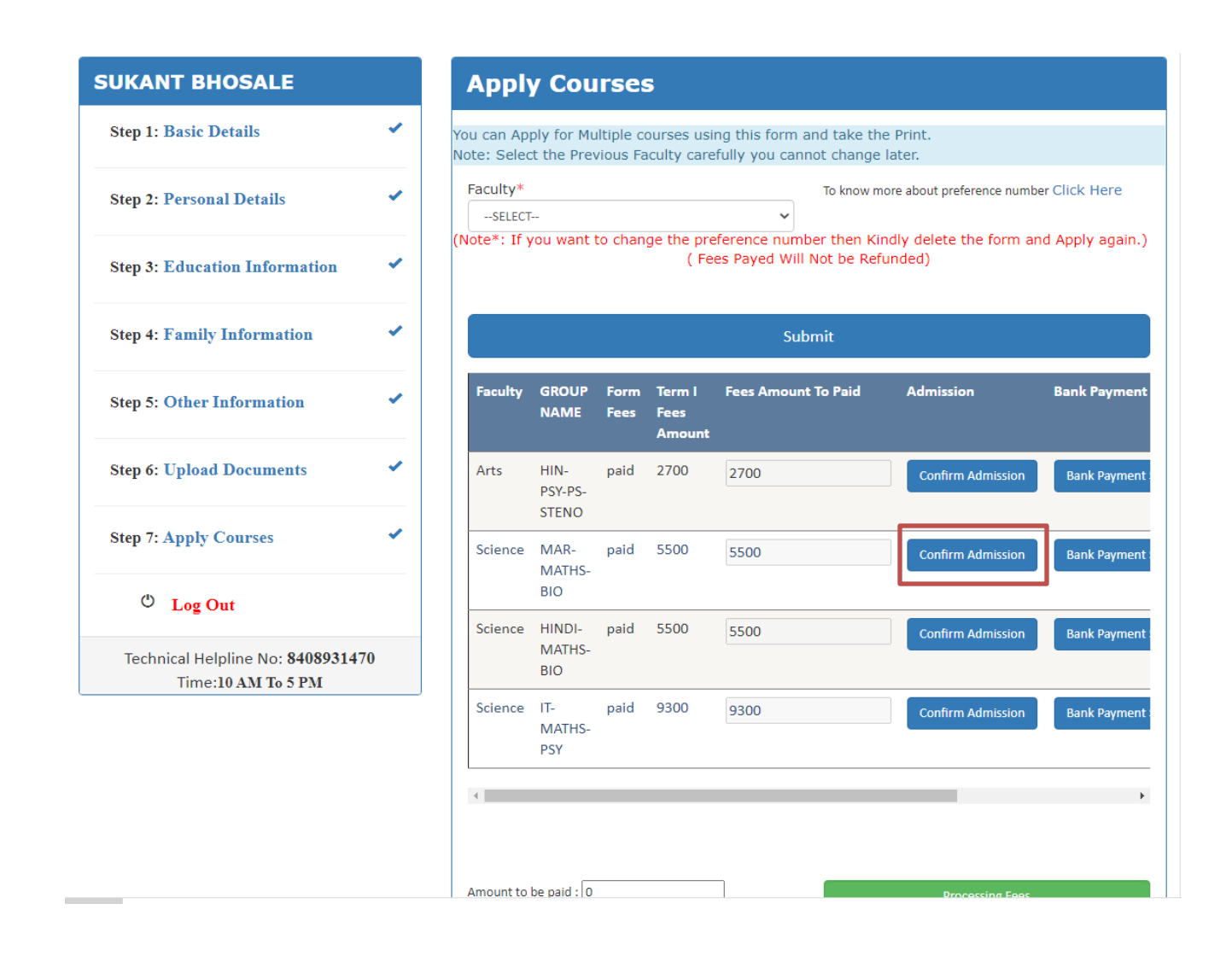

४) खाली दर्शविल्या प्रमाणे Amount To Paid या समोरील टेक्सटबॉक्समध्ये Fee ची अमाऊंट टाकून PAY Button वर क्लिक करणे.

| p 5: Other Information                                       | *  | Faculty                       | GROUP<br>NAME                  | Form<br>Fees             | Term I<br>Fees<br>Amount | Fees Amount To Paid                             | Admission         | Bank Paymer |
|--------------------------------------------------------------|----|-------------------------------|--------------------------------|--------------------------|--------------------------|-------------------------------------------------|-------------------|-------------|
| 6: Upload Documents                                          | ~  | Arts                          | HIN-<br>PSY-PS-<br>STENO       | paid                     | 2700                     | 2700                                            | Confirm Admission | Bank Paymer |
| Apply Courses                                                | ~  | Science                       | MAR-<br>MATHS-<br>BIO          | paid                     | 5500                     | 5500                                            | Confirm Admission | Bank Payme  |
| Log Out<br>ical Helpline No: 84089314'<br>Time:10 AM To 5 PM | 70 | Science                       | HINDI-<br>MATHS-<br>BIO        | paid                     | 5500                     | 5500                                            | Confirm Admission | Bank Paymer |
|                                                              |    | Science                       | IT-<br>MATHS-<br>PSY           | paid                     | 9300                     | 9300                                            | Confirm Admission | Bank Payme  |
|                                                              |    | 4                             |                                |                          |                          |                                                 |                   |             |
|                                                              |    | G                             | 1                              |                          |                          |                                                 |                   |             |
|                                                              |    | Congrat<br>Do you v           | ulations<br>vant to            | s !!! Yo<br>confir       | ur are i<br>m the a      | n the merit list.<br>dmission for the M         | IAR-MATHS-BIO     | ?           |
|                                                              |    | Congratu<br>Do you v<br>Amoun | ulations<br>vant to<br>t To Pa | s !!! Yo<br>confir<br>y: | ur are i<br>m the a      | n the merit list.<br>dmission for the M<br>5500 | IAR-MATHS-BIO     | ?           |
|                                                              |    | Congrata<br>Do you v<br>Amoun | ulations<br>vant to<br>t To Pa | s !!! Yo<br>confir<br>y: | ur are i<br>m the a      | n the merit list.<br>dmission for the M<br>5500 | IAR-MATHS-BIO     | ?<br>Cancel |

५) या नंतर आपण On-line Payment साठी ATOM Processing वर जाऊन विविध Payment Mode दिसतील, यात Credit Card, Debit Card, Net Banking, UPI, EMI, Wallet पर्याय उपलब्ध होतील. यापैकी आपणास योग्य व सोयीस्कर असेल तो पर्याय निवडावा

|                                          |                                                                               | an NIT DATA Company              |  |  |
|------------------------------------------|-------------------------------------------------------------------------------|----------------------------------|--|--|
| PAYMENT MODE                             | Credit Card                                                                   | Amount Payable                   |  |  |
|                                          | Credit Card Number 01 		 2020 		 CVV /                                        | ₹ 5500.00                        |  |  |
| 📑 Debit Card                             | Name On Card                                                                  | ATOM SINGLE REQUEST TESTING      |  |  |
| Wet Banking                              | Bank Name                                                                     | Transaction Id :2000004010202011 |  |  |
| E UPI                                    |                                                                               |                                  |  |  |
| 🛗 EMI                                    | Save card for future use 🛛                                                    |                                  |  |  |
| 💼 Wallet                                 | Mobile Number  Mobile Number  Mobile Standing Instruction on your credit card |                                  |  |  |
|                                          | Cancel Pay Now                                                                |                                  |  |  |
|                                          | By clicking Pay Now you are agreeing to Terms & Conditions                    |                                  |  |  |
| Verifiedby<br>VISA<br>SecureCode. SafeKo | ey VISA Direction Construction                                                |                                  |  |  |

६) आपले Fee Payment केल्यानंतर आपणास Online Fee Receipt मिळेल

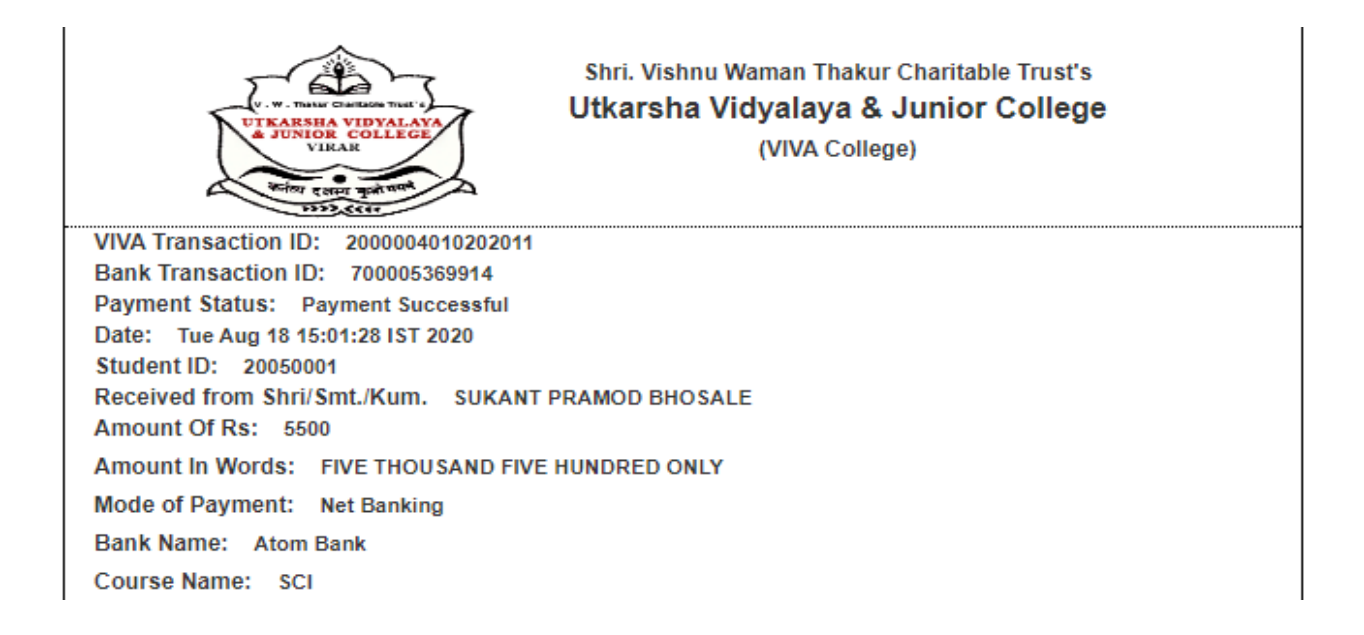